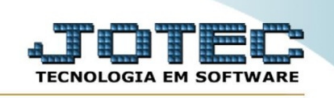

## CADASTRO EMPRESA VDCDIPREP

◊ *Explicação:* Para iniciar a utilização deste módulo é necessário realizar a configuração da conta de envio de SMS.

**<u>Obs.</u>**: Antes de enviar a mensagem de SMS para seu cliente, cadastre seu provedor de envio de SMS.

> Para realizar este cadastro acesse o módulo: Venda Estratégica.

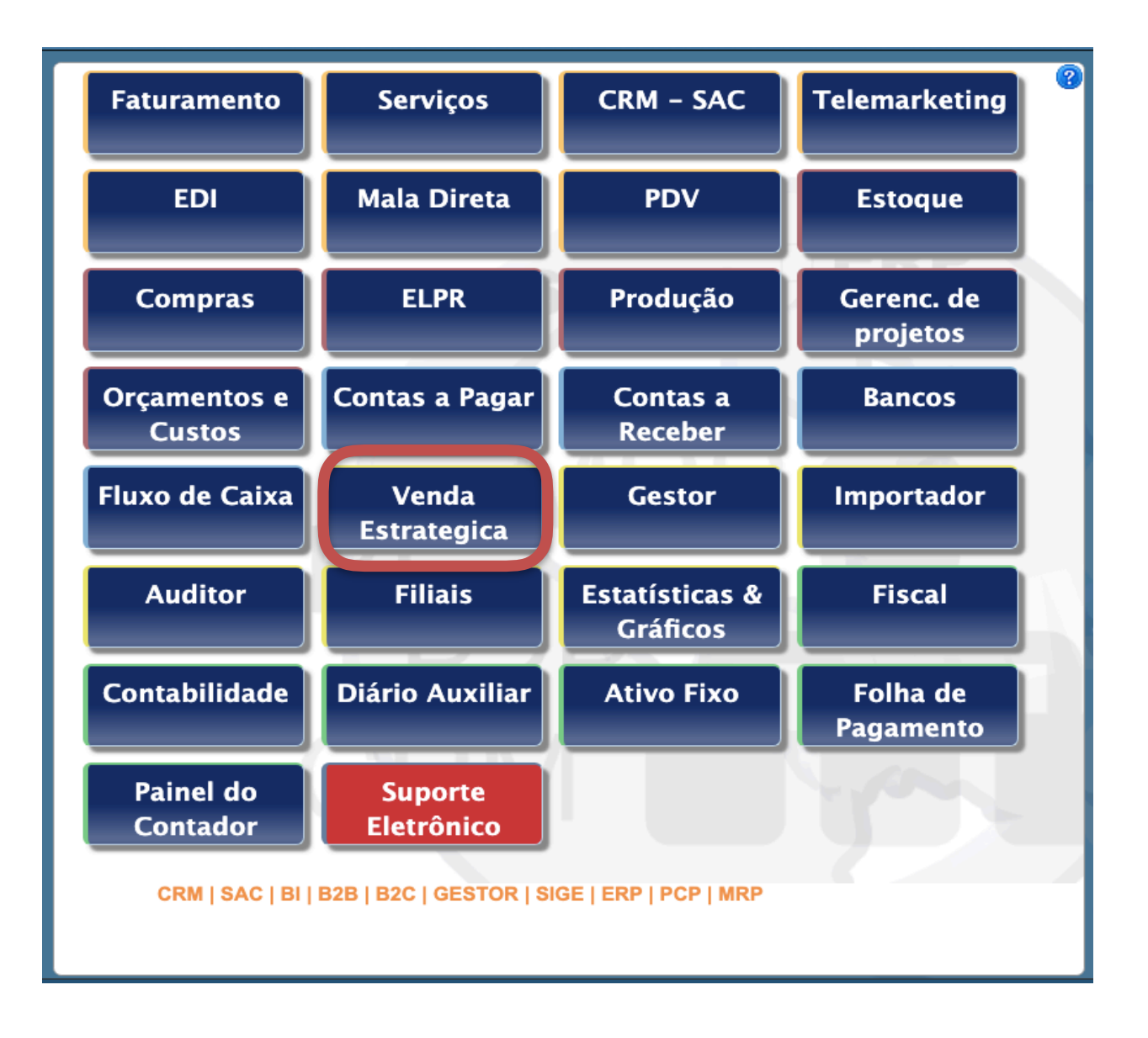

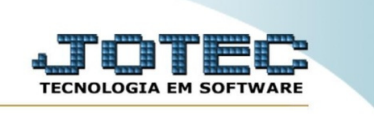

> Em seguida acesse: *Arquivo* > *Empresa*.

|                 |                      |                  |                    |           | الله الله الله الله الله الله الله الله |
|-----------------|----------------------|------------------|--------------------|-----------|-----------------------------------------|
| <u>A</u> rquivo | A <u>t</u> ualização | <u>C</u> onsulta | R <u>e</u> latório | Geradores | VENDA ESTRATÉGICA                       |
|                 | npresa               |                  |                    |           |                                         |
| Pri             | odutos               |                  |                    |           |                                         |
| Ca              | itegorias            |                  |                    |           |                                         |
| Pn              | omoções              |                  |                    |           |                                         |
|                 |                      |                  |                    |           |                                         |
|                 |                      |                  |                    |           |                                         |
|                 |                      |                  |                    |           |                                         |
|                 |                      |                  |                    |           |                                         |
|                 |                      |                  |                    |           |                                         |
|                 |                      |                  |                    |           |                                         |
|                 |                      |                  |                    |           |                                         |
|                 |                      |                  |                    |           |                                         |
|                 |                      |                  |                    |           |                                         |
|                 |                      |                  |                    |           |                                         |
|                 |                      |                  |                    |           |                                         |
|                 |                      |                  |                    |           |                                         |
|                 |                      |                  |                    |           |                                         |
|                 |                      |                  |                    |           |                                         |
|                 |                      |                  |                    |           |                                         |
|                 |                      |                  |                    |           |                                         |
|                 |                      |                  |                    |           |                                         |

➢ Será aberta a tela abaixo.

| SMSDev<br>Chave                                                                                                    |  |
|----------------------------------------------------------------------------------------------------|--|
| SMS Legal<br>Usuário<br>Senha                                                                                                    |  |
| <b>Informações</b><br>O serviço de envio de SMS está disponível atualmente                                                                                                    |  |
| por meio destas duss empresas: SMEDev e SMElegal, cujos<br>serviços devem ser contratados por meio de compra de pacotes<br>de SMS diretamente com as empresas, através dos links abaixo:<br>SMSDev                                                     |  |
| http://www.smsdev.com.br<br>SWS Legal<br>http://www.smslegal.com.br                                                                                                    |  |
| Atenção<br>Quando utilizar link nos envios de SMS, verificar junto com<br>as empresas prestadoras dos serviços acima, a necessidade de<br>cadastrar previamente os links na whitelist, pois algumas<br>operadoras bioqueims SMS fora dessas condições. |  |
|                                                                                                    |  |
|                                                                                                    |  |
|                                                                                                    |  |
|                                                                                                    |  |
|                                                                                                    |  |
|                                                                                                    |  |

 $V_{2019.01}$ 

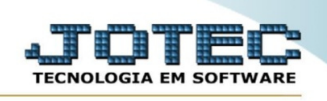

Preencha as informações referente ao seu provedor de SMS e clique no ícone do "Disquete" para salvar a configuração.

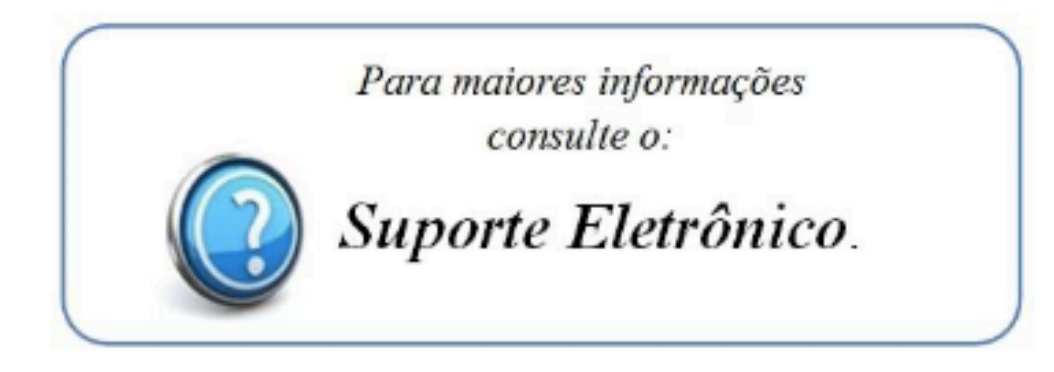

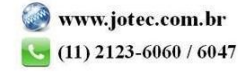